# MANUAL DE INSTRUÇÕES PARA REGIME DE TELETRABALHO

#### 1. TELETRABALHO

Os servidores que solicitarem autorização para o Regime de Teletrabalho, conforme previsto na PORTARIA CONJUNTA Nº 1/2020-GP/VP/CJRMB/CJCI, de 13 de março de 2020, podem baixar softwares (sistemas) para acesso aos sistemas de gestão processual usados pelo Tribunal de Justiça do Pará (TJPA).

Ao acessar a página do Teletrabalho o servidor terá acesso aos procedimentos necessários para sua viabilização e poderá baixar, instalar e configurar sistemas, além de drivers de tokens, para uso do Certificado Digital.

Por questões de segurança, os servidores da Secretaria de Informática (SECINFO) não receberão computadores pessoais para instalação de sistemas. A instalação, com base nas orientações disponíveis em nossa plataforma, ficarão sob a responsabilidade do próprio usuário, conforme regulamenta o artigo 5º da referida Portaria Conjunta e a Portaria nº 2.897/2019-GP, de 17 de junho de 2019, do Teletrabalho.

A Secretaria de Informática manterá esforços para orientações adicionais por meio de uma Equipe de Atendimento Emergencial, que pode ser acionada pelo número telefônico (91) 3289-7199.

# 2. REQUISITOS MÍNIMOS PARA O EQUIPAMENTO

Os requisitos mínimos do equipamento são necessários para a realização do teletrabalho. Elas retratam um cenário ideal para o bom funcionamento dos softwares necessários.

Processador Intel I3 ou superior Memória RAM de 8Gb ou superior Sistema Operacional Windows 7 ou10 Microsoft Office, LibreOffice ou Office on-line Internet Banda Larga de 5mb ou superior

#### **3. REQUISITOS DE SEGURANÇA**

O servidor deve garantir que a estação de trabalho a ser utilizada no Teletrabalho deve possuir software de antivírus e o Windows update em dia, garantindo que não haja prejuízos ao Tribunal de Justiça do estado do Pará, principalmente quando utilizada a VPN.

Ressaltamos que o servidor será responsabilizado por qualquer incidente decorrente da vulnerabilidade oriunda de ausência de antivírus ou que ele se encontre desatualizado, bem como a não atualização do sistema operacional Windows.

## 4. LISTAGEM DE SISTEMAS DISPONÍVEIS "COM" E "SEM" VPN

Obs.: Procedimento de acesso a VPN será exibido nos próximos capítulos desde manual.

## 4.1 Acesso disponível somente pela VPN

- ✓ Sistema de Deposito Judicial (SDJ)
- ✓ Thema
- ✓ Central de Serviços (Abertura de Chamados)
- ✓ GDR Gestor
- ✓ Arrecadação Judicial

## 4.2 Acesso disponível sem VPN

- ✓ PJe 2º Grau e Turmas Recursais;
- ✓ PJe 1º Grau Juizados Cíveis;
- ✓ Sistema LIBRA;
- ✓ SIGADOC;
- ✓ SEEU;
- ✓ MENTORRH;
- ✓ Emissão de Guias de Devoluções Ressarcimentos;
- ✓ Precatórios (Módulo Cartório Sistema de Arrecadação Extrajudicial);
- ✓ Sistema Informatizado para Gestão de Ouvidorias;
- ✓ CAPJus (Cadastro de Peritos e outros Auxiliares da Justiça);
- ✓ PROMAG (Sistema Integrado de Movimentação de Carreira de Magistrado);
- ✓ Atos Normativos;
- ✓ Sistema de Emissão de Custas Judiciais;
- ✓ Plenário Virtual;
- ✓ Sistema PROJUDI;

## 5. COMO ACESSAR A PÁGINA EXCLUSIVA DE "TELETRABALHO"

A página do Teletrabalho foi desenvolvida exclusivamente para facilitar que você servidor/magistrado, tenha todas as informações e acessos necessários para desenvolver suas atividades judiciárias em segurança.

**5.1.1** Em seu navegador conforme imagem abaixo, digite o endereço do Portal Externo do TJPA (<u>http://www.tjpa.jus.br</u>), após o acesso no site siga para o próximo passo.

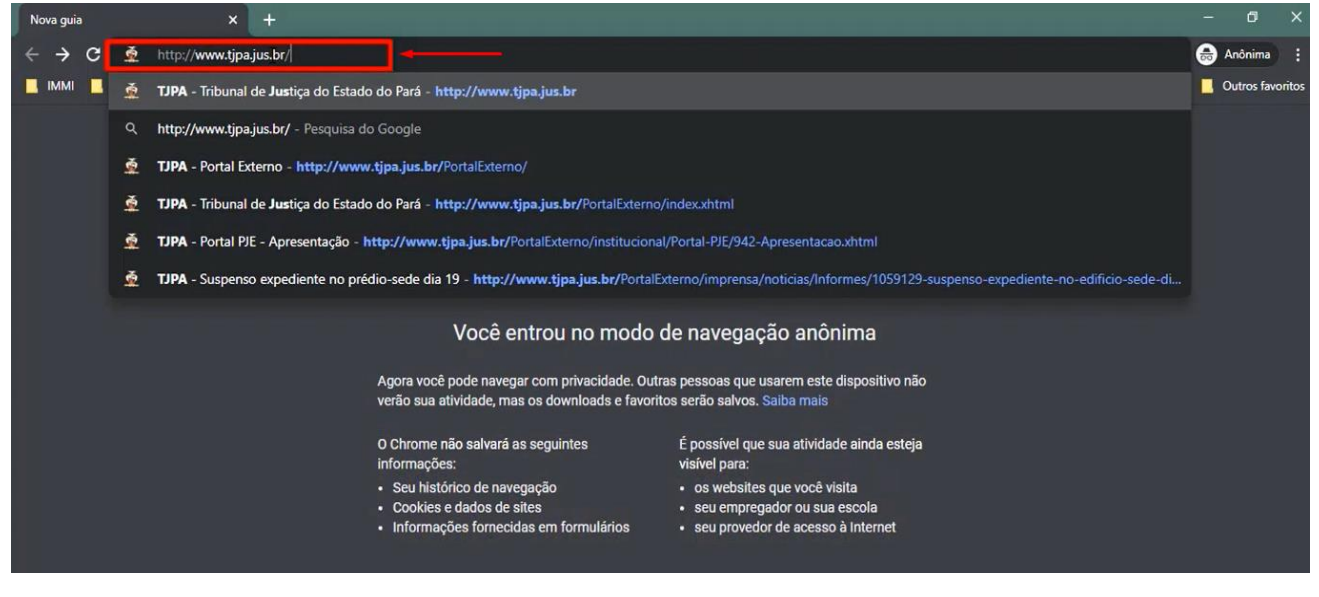

**5.1.2** Já no site do Tribunal, navegue até o final da página (parte inferior) e clique em "Secretaria de Informática".

| Feminina no Judiciário Paraense<br>Comité Executivo de Saúde<br>Comité Gestor Local de Gestão de<br>Pessoas<br>Composição do Tribunal<br>Coordenadoria Estadual das<br>Mulheres em Situação de Violéncia<br>Doméstica e Familiar<br>Coordenadoria de Orçamento<br>DIGITALIZA<br>Estrutura do Tribunal<br>Fiscalize Legal<br>Governança e Gestão de Riscos<br>Impulso às Execuções Fiscals -<br>Meta SICNU<br>Justiça Militar<br>Núcleo Socioambiental<br>Plantão das Comarcas do Interior<br>Plantão das Comarcas do Interior<br>Plantão da Sudiciário<br>Portal PJE<br>Portal APLE<br>Portal do Protesto<br>Publicações<br>Relação de Comissões TJPA - 2019<br>a 2021<br>Sobre o TJ | Cestão e Estado do Pará<br>Infância e Juventude<br>Ouvidonia do Agránia<br>Publicações<br>Secretaria de Controle Inferno<br>Secretaria de Controle Inferno<br>Secretaria de Controle Inferno<br>Secretaria de Controle Inferno<br>Secretaria de Gestão de Pessoa<br>Secretaria de Gestão de Pessoa<br>Secretaria de Categoria de Secretaria de Secretaria de Secre | Usaniar de rotariot<br>Vara de Execução de Penas e<br>Medidas Alternativas<br>Varas, Juizados e outras Unidades<br>Judiciárias | Processo Seletivo Agente Voluntário<br>de Proteção - Vara da Infância e<br>Juventude Distintal de Locaraci<br>Relação de Comissões TJPA - 2019<br>a 2021<br>Revista do Tribunal de Justiça do<br>Estado do Pará<br>SISPE<br>Sistema de Inventário<br>Sistema de Legislação de RH<br>Tabela de Custas Judiciais<br>Tabela de Custas Judiciais<br>Tabela de Endulmentos dos<br>Serviços Indariais e de Registro<br>Webmail Novo | FONALE - Fórum Nacional de<br>Juizados Especiais<br>Fiscalice Legal<br>INFOSEG<br>Museu do TJPA<br>NUGEP-Nicideo de Gerenciamento<br>de Precedentes<br>Outros Sites<br>Outros Sites<br>Outros Sites<br>Outros Sites<br>Outros Agrária<br>Plantão da Comarcas do Interior<br>Plantão da Scomarcas do Interior<br>Plantão da Comorcas do o 1º Grau<br>Portal Canciliação<br>Portal de Priorização do 1º Grau<br>Portal das Metas Nacionais do TJPA<br>Portal do Protesto<br>Precatónios<br>Presidência<br>Reescolha<br>Vice-Presidência |  |
|----------------------------------------------------------------------------------------------------|----------------------------------------------------------------------------------------------------|----------------------------------------------------------------------------------------------------|----------------------------------------------------------------------------------------------------|----------------------------------------------------------------------------------------------------|--|
|----------------------------------------------------------------------------------------------------|----------------------------------------------------------------------------------------------------|----------------------------------------------------------------------------------------------------|----------------------------------------------------------------------------------------------------|----------------------------------------------------------------------------------------------------|--|

**5.1.3** Você agora acaba de entrar na pagina da Secretaria de Informática, do Iado esquerdo clicar em "TELETRABALHO" conforme indicação na imagem abaixo.

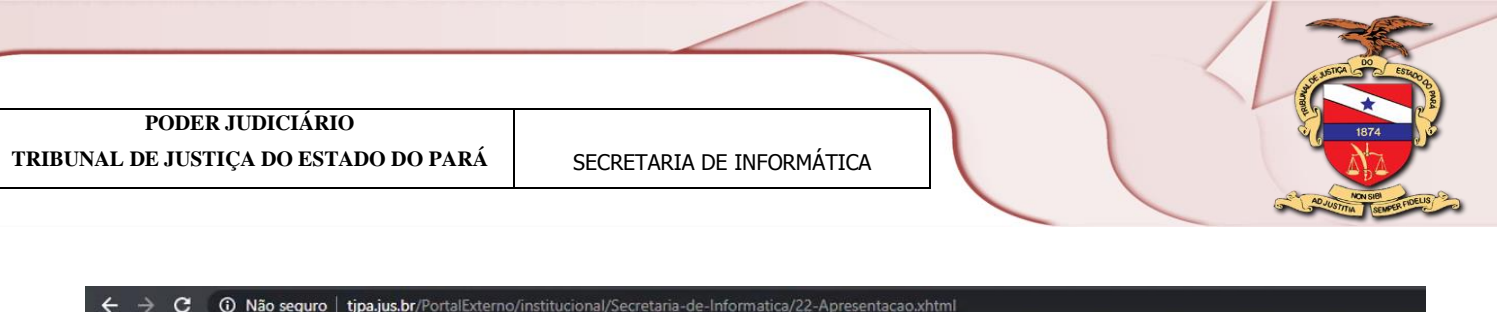

|   | Região Metropolitana Co<br>POD<br>TRIBUN/ | RERJUD<br>LDEJUSTIÇADO<br>19 da | scola Judicial do Estado do Pará<br>ICIÁRIO<br>ESTADO DO PARÁ<br>e Março de 2020 | Infância e Juventude | Juizados Especiais | NUPEMEC | Ouvidoria Agrária | Presidência<br>fi 🔽 🛗 | SIC - Ouvidor |
|---|-------------------------------------------|---------------------------------|----------------------------------------------------------------------------------|----------------------|--------------------|---------|-------------------|-----------------------|---------------|
|   | Início                                    | Sobre o TJPA                    | Consultas                                                                        | Noticias             | Acervo Digita      | al Açõe | s e Programas     | Transp                | arência       |
| C | ORGANOGRAMA SI<br>TELETRABALHO            |                                 |                                                                                  |                      |                    | 18      | -                 | 1                     |               |

**5.1.4** Você acaba de acessar a página do Teletrabalho, agora você possui um leque de ferramentas que irão auxiliar nessa jornada.

|                                  | DER JUD<br>AL DE JUSTIÇA DO                                                            | I C I Á R I O<br>ESTADO DO PARÁ     | 22 de Marco do 2020                             |                                                   | <b>()</b>                                                 | f 🔽 🛗 fr 💿 🔊                                                |
|----------------------------------|----------------------------------------------------------------------------------------|-------------------------------------|-------------------------------------------------|---------------------------------------------------|-----------------------------------------------------------|-------------------------------------------------------------|
| Início                           | Sobre o TJPA                                                                           | Consultas                           | Notícias                                        | Acervo Digital                                    | Ações e Programas                                         | s Transparência                                             |
| Início > Secretaria de Info      | rmática                                                                                |                                     |                                                 |                                                   |                                                           |                                                             |
| APRESENTAÇÃO                     |                                                                                        | Teletrabalho                        |                                                 |                                                   |                                                           |                                                             |
| ORGANOGRAMA SI                   |                                                                                        |                                     |                                                 |                                                   |                                                           |                                                             |
| TELETRABALHO                     |                                                                                        | Teletrabalho                        | Antivirus                                       | Certificados                                      | PJe Office                                                | Navegadores                                                 |
| COORDENADORIAS                   |                                                                                        |                                     |                                                 |                                                   |                                                           |                                                             |
| Suporte Técnico (CS)             | т)                                                                                     | Aplicativos                         | Acesso Remoto                                   | VPN                                               | Teams                                                     |                                                             |
| Atendimento ao Usu               | ário (CAU)                                                                             | TELETRABA                           | ALHO                                            |                                                   |                                                           |                                                             |
| Aplicações (CA)                  |                                                                                        | Os servidores que                   | solicitarem autorizaçã                          | o para teletrabalho, cor                          | nforme previsto na PORTA                                  | ARIA CONJUNTA Nº 1/2020-                                    |
| COMISSÃO DE INFOR                | MÁTICA                                                                                 | GP/VP/CJRMB/CJ<br>gestão processual | ICI, de 13 de março d<br>usados pelo Tribunal d | le 2020, podem baixar<br>le Justica do Pará (TJP/ | r softwares (sistemas) pa<br>A)                           | ira acesso aos sistemas de                                  |
| ▶ Atas de Reunião<br>Informática | da Comissão de                                                                         | Ao acessar a pági                   | na com material do tel                          | etrabalho, o servidor po                          | de se informar dos proce                                  | dimentos sobre como baixar,                                 |
| Composição da Com                | issão                                                                                  | Por questão de s                    | egurança, os servidor                           | es da Secretaria de li                            | nformática (SECINFO) ná                                   | ão receberão computadores                                   |
| PROJETOS DE TIC                  |                                                                                        | pessoais para inst                  | alação de sistemas. A i                         | nstalação, com base na<br>conforme regulamenta    | as orientações disponíveis<br>a o artigo 5º da referida P | em nossa plataforma, ficam<br>ortaria Conjunta e a Portaria |
| Política de Backup e             | olítica de Backup e Restore nº 2.897/2019-GP, de 17 de junho de 2019, do teletrabalho. |                                     |                                                 |                                                   |                                                           |                                                             |

#### 6. VPN

#### 6.1 Como realizar instalação do software da VPN

**6.1.1** Em seu navegador digitar o seguinte endereço (<u>https://vpn-covid19.tjpa.jus.br</u>), clicar "Enter", atenção para o próximo passo.

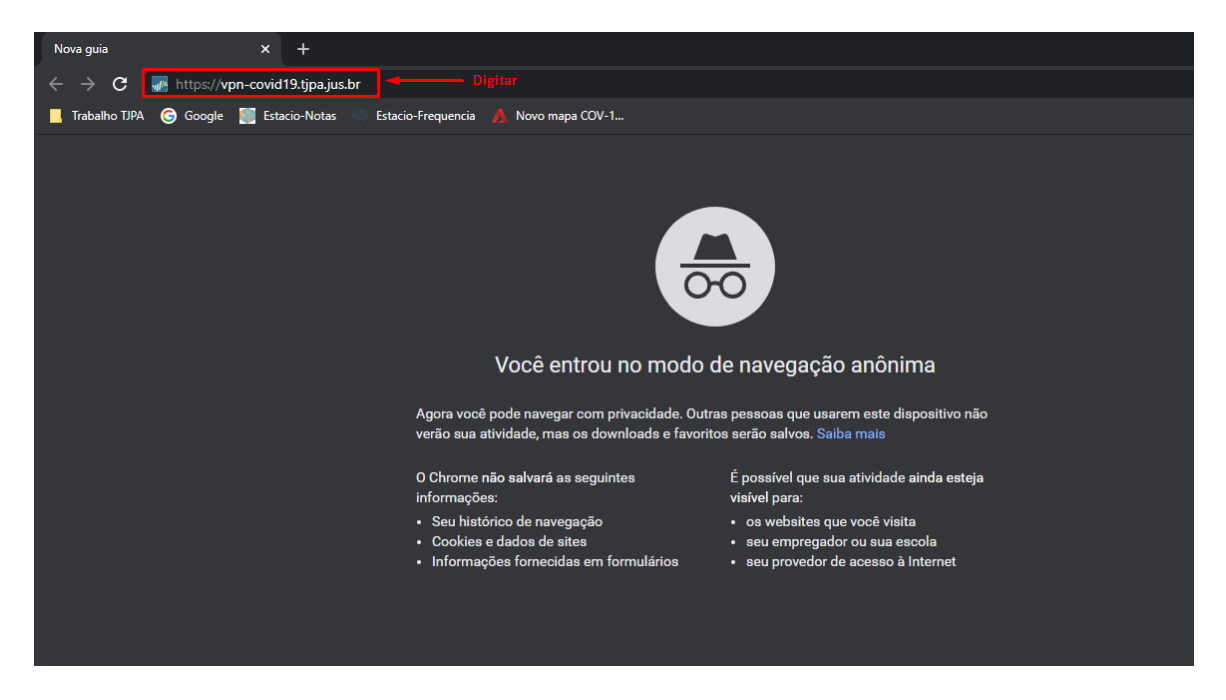

**6.1.2** Pode ocorrer que seja exibida uma mensagem que "Sua conexão não é particular", caso ocorra, basta seguir as 2 telas abaixo, clicando em <u>"Avançado"</u> e "<u>Ir para vpn-covid19.tjpa.jus.br (não é seguro)</u>", caso contrário ir para o passo 7.1.3.

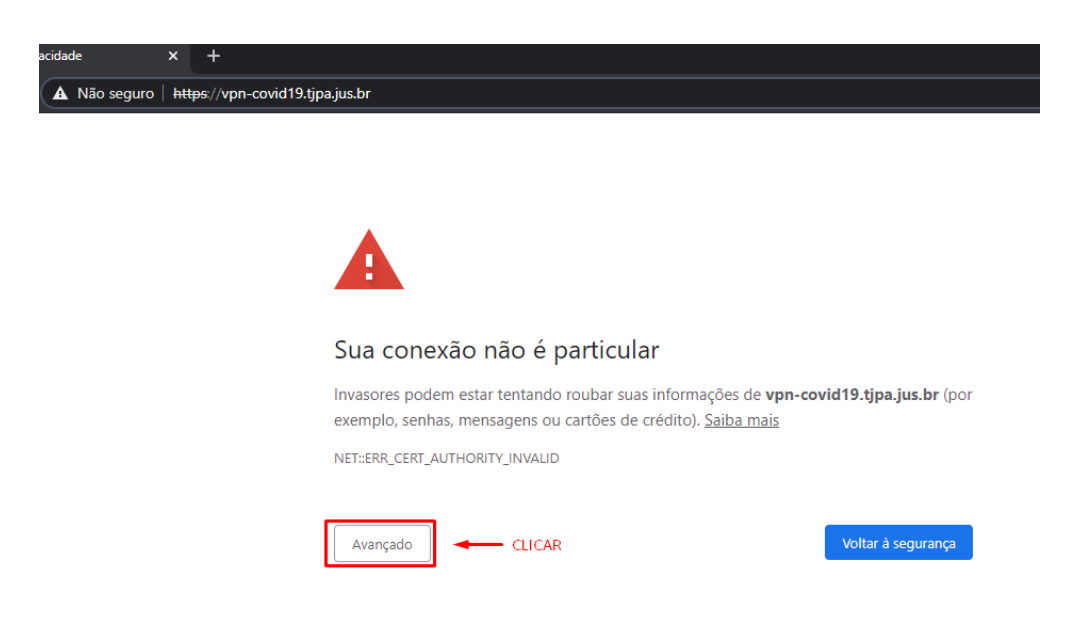

| PODER JUDICIÁRIO<br>TRIBUNAL DE JUSTIÇA DO ESTADO DO PARÁ      | SECRETARIA DE INFORMÁTICA                                                                                                    |
|----------------------------------------------------------------|----------------------------------------------------------------------------------------------------|
| A Não seguro vpn-covid19.tjp<br>Visualizar informações do site | pajus.br                                                                                                    |
|                                                                |                                                                                                    |
|                                                                | Sua conexão não é particular                                                                                                    |
|                                                                | Invasores podem estar tentando roubar suas informações de <b>vpn-covid19.tjpa.jus.br</b> (por<br>exemplo, senhas, mensagens ou cartões de crédito). Saiba mais                                                                                                    |
|                                                                | NET::ERR_CERT_AUTHORITY_INVALID                                                                                                    |
|                                                                | Ocultar detalhes Voltar à segurança                                                                                                    |
|                                                                | Este servidor não conseguiu provar que é <b>vpn-covid19.tjpa.jus.br</b> . O certificado de segurança não é confiável para o sistema operacional do seu computador. Isso pode ser causado por uma configuração incorreta ou pela interceptação da sua conexão por um invasor. |
|                                                                | Ir para vpn-covid19.tjpa.jus.br (não seguro)                                                                                                    |

**6.1.3** Irá aparecer em seu navegador uma tela de autenticação, você deve inserir o mesmo usuário e senha de rede que você utiliza do Tribunal de Justiça.

| ▲ Não seguro   vpn-covid19.tjpa.jus.br/global-protect/login.esp | <u>S</u> r | ☆ 🔒 |
|-----------------------------------------------------------------|------------|-----|
|                                                                 |            |     |
| paloalto                                                        |            |     |
| GlobalProtect Portal                                            |            |     |
| Name felipe.freitas Login de rede do TJPA                       |            |     |
| Password Senha de rede do TJPA                                  |            |     |
| LOG IN                                                          |            |     |
|                                                                 |            |     |

**6.1.4** Neste passo você deve realizar o download do executável conforme sua versão do Windows (32 ou 64 bits), caso não saiba sua versão ir para o sub passo 7.1.4.1 que vamos orientar a como descobrir.

.

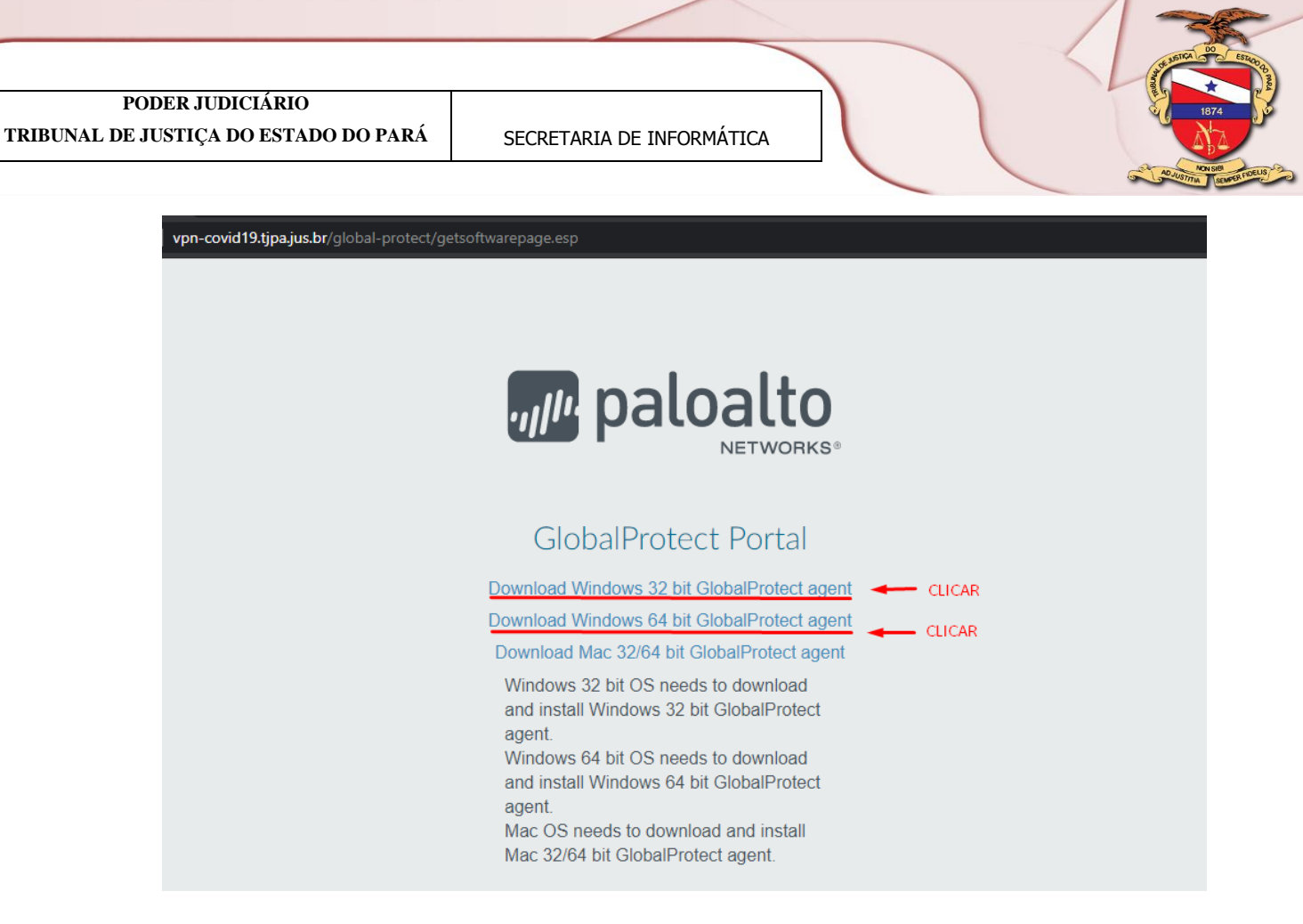

**6.1.4.1** Para verificar a versão do Windows basta ir no "Menu Iniciar", digitar "Painel de Controle" e clicar em cima da opção conforme imagens abaixo que está ilustrando.

| ≡  | Tudo Aplicativos Documentos Email Web           | স Mais ▼ সি ···                |
|----|-------------------------------------------------|--------------------------------|
| ŵ  | Melhor correspondência                          |                                |
| O  | Painel de Controle<br>Aplicativo                |                                |
|    | Aplicativos                                     | Painel de Controle             |
|    | Configurações                                   | Aplicativo                     |
|    | Pesquisar na Web                                |                                |
|    | P painel de controle - Ver resultados da<br>Web | ☐ Abrir                        |
|    | Cortana                                         | Recent                         |
|    | O painel de controle >                          | Desinstalar um programa        |
|    |                                                 | Gerenciador de Dispositivos    |
|    |                                                 |                                |
| Ą, |                                                 |                                |
| ŝ  |                                                 |                                |
| 2  | 1 Menu Iniciar 2 Após clicar, digite            | diretamente Painel de Controle |
|    | ♀ painel de controle                            |                                |
|    | 이 片 😋 🛤 🏦 💼 🏮 🔳 ጃ 💟                             |                                |

**7.1.4.2** Caso a tela que aparecer para você não seja esta, clicar em "Ícones grande", assim você irá visualizar a opção "Sistema", clique nela.

| 🖭 Todos o                | s Itens do Painel de Controle        |         |                                            |    | - 0                                          | × |
|--------------------------|--------------------------------------|---------|--------------------------------------------|----|----------------------------------------------|---|
| $\leftarrow \rightarrow$ |                                      | Todos o | s Itens do Painel de Controle >            |    | ✓ ♂ Pesquisar Painel de Controle             | Q |
| Ajuste a                 | as configurações do computa          | dor     |                                            |    | Exibir por: fcones grandes  CLICAR           |   |
| 1× A                     | uministrativas                       | _       |                                            | 11 | Categoria                                    |   |
| R                        | Gerenciador de áudio HD<br>Realtek   | 0       | Gerenciador de<br>Credenciais              | 4  | Gerenciador de lones grandes<br>Dispositivos |   |
| <b>i</b>                 | Gerenciamento de Cores               | 0       | Histórico de Arquivos                      | J  | Infravermelho                                |   |
| 1 🕐 (3                   | enovo - Atualizar driver<br>32 bits) | ٩       | Mail (Microsoft Outlook<br>2016) (32 bits) | 9  | Mouse                                        |   |
| 💮                        | Opções da Internet                   | ٢       | Opções de Energia                          | Þ  | Opções de Indexação                          |   |
| C A                      | )pções do Explorador de<br>Arquivos  |         | Pastas de Trabalho                         | õ  | Programas e Recursos                         | L |
| Г Р                      | rogramas Padrão                      | Ŷ       | Reconhecimento de Fala                     |    | Recuperação                                  |   |
| R                        | legião                               |         | Reprodução Automática                      | Þ  | Segurança e Manutenção                       | L |
| s 🧟                      | istema                               |         | Solução de problemas                       | 9  | Som                                          |   |
|                          | eclado                               |         | Telefone e Modem                           |    | Windows Defender<br>Firewall                 | ~ |

**7.1.4.3** Conforme tela abaixo você já consegue visualizar a versão do seu sistema, pode prosseguir para a instalação de sua VPN.

| 👱 Sistema                             |                                   |                                                     | - 🗆 X                                       |
|---------------------------------------|-----------------------------------|-----------------------------------------------------|---------------------------------------------|
| ← → × ↑ 🛃 > Painel de                 | Controle > Todos os Itens do Pain | el de Controle > Sistema                            | ✓ <sup>™</sup> Pesquisar Painel de Controle |
| Início do Painel de Controle          | Exibir informações bási           | cas sobre o computador                              | •                                           |
| 🈌 Gerenciador de Dispositivos         |                                   |                                                     |                                             |
| ᠹ Configurações remotas               |                                   |                                                     |                                             |
| 💎 Proteção do sistema                 | © 2018 Microsoft Corporat         | ion. Todos os direitos reservados.                  | Mindows 10                                  |
| Configurações avançadas do<br>sistema | Sistema                           |                                                     |                                             |
|                                       | Processador:                      | Intel(R) Celeron(R) CPU N3350 @ 1.10GHz 1.10 GHz    | Varaão 64 hita                              |
|                                       | Memória instalada (RAM):          | 4,00 GB (utilizável: 3,83 GB)                       | Versao 64 brts                              |
|                                       | Tipo de sistema:                  | Sistema Operacional de 64 bits, processador com bas | e em x64                                    |
|                                       | Caneta e Toque:                   | Nenhuma Entrada à Caneta ou por Toque está dispon   | iível para este vídeo                       |
|                                       | Nome do computador, domíni        | o e configurações de grupo de trabalho              |                                             |
|                                       | Nome do computador:               | DESKTOP-EUL29BL                                     | Alterar                                     |
|                                       | Nome completo do<br>computador:   | DESKTOP-EUL29BL                                     | configurações                               |
|                                       | Descrição do computador:          |                                                     |                                             |
|                                       | Grupo de trabalho:                | WORKGROUP                                           |                                             |
|                                       | Ativação do Windows               |                                                     |                                             |
|                                       | Windows ativado Ler os T          | ermos de Licença para Software Microsoft            |                                             |
| Consulte também                       | ID do Produto (Product ID)        | : 00327-30012-28368-AAOEM                           | Palterar chave do produto (Product Key)     |
| Seguranca e Manutenção                |                                   |                                                     |                                             |

**7.1.5** Você precisará aguardar o termino do download, quando tiver concluído, no canto inferior esquerdo do seu navegador, clique no instalador.

<u>Obs.: Caso o instalador não abra, no próximo sub passo mostramos como</u> <u>executar com permissão de administrador</u>

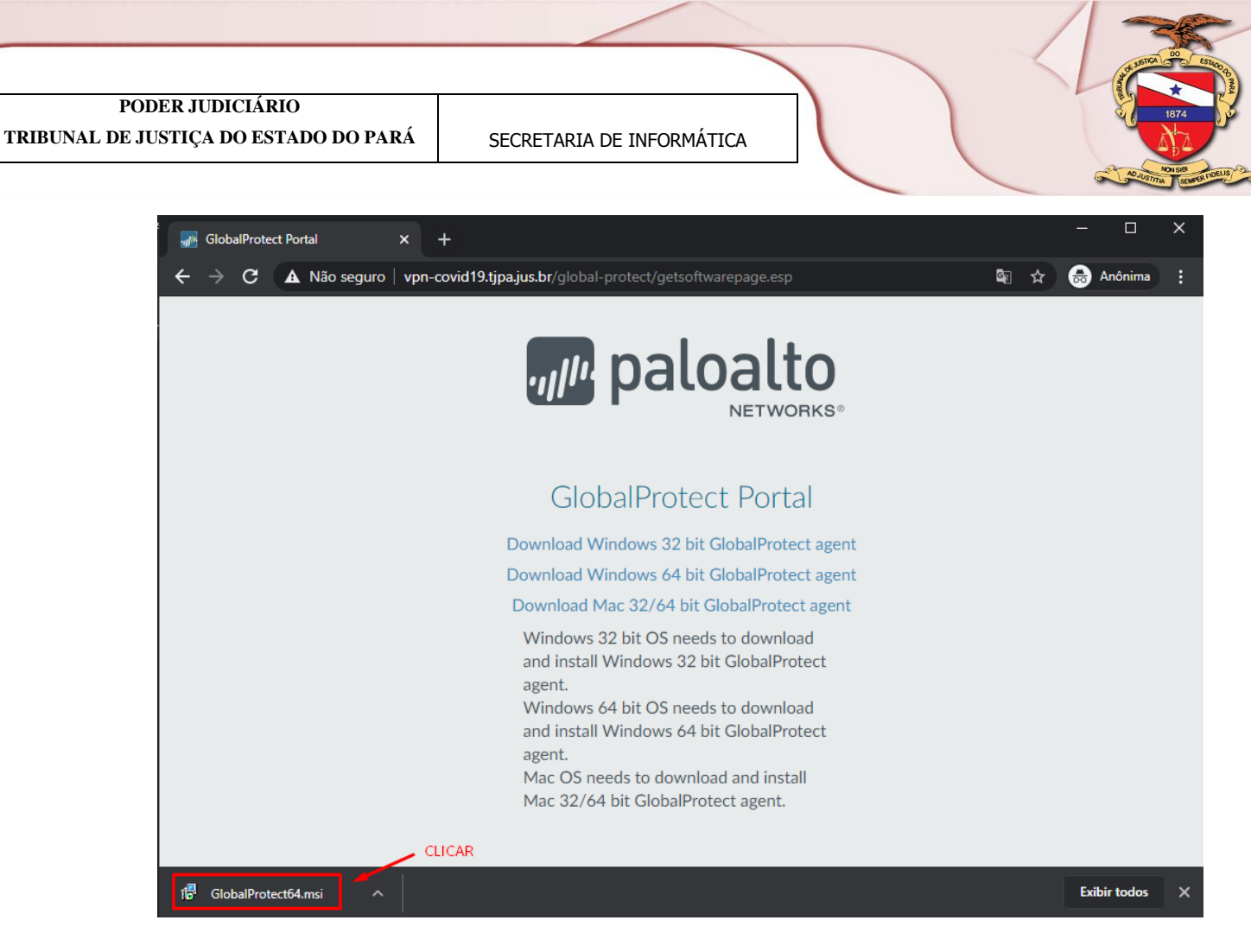

**7.1.5.1** No caso de o executável não abrir, você deve ir na pasta que fica seus "Downloads" e procurar o instalador, clicar com o botão esquerdo e clicar novamente na opção "Instalar como administrador"

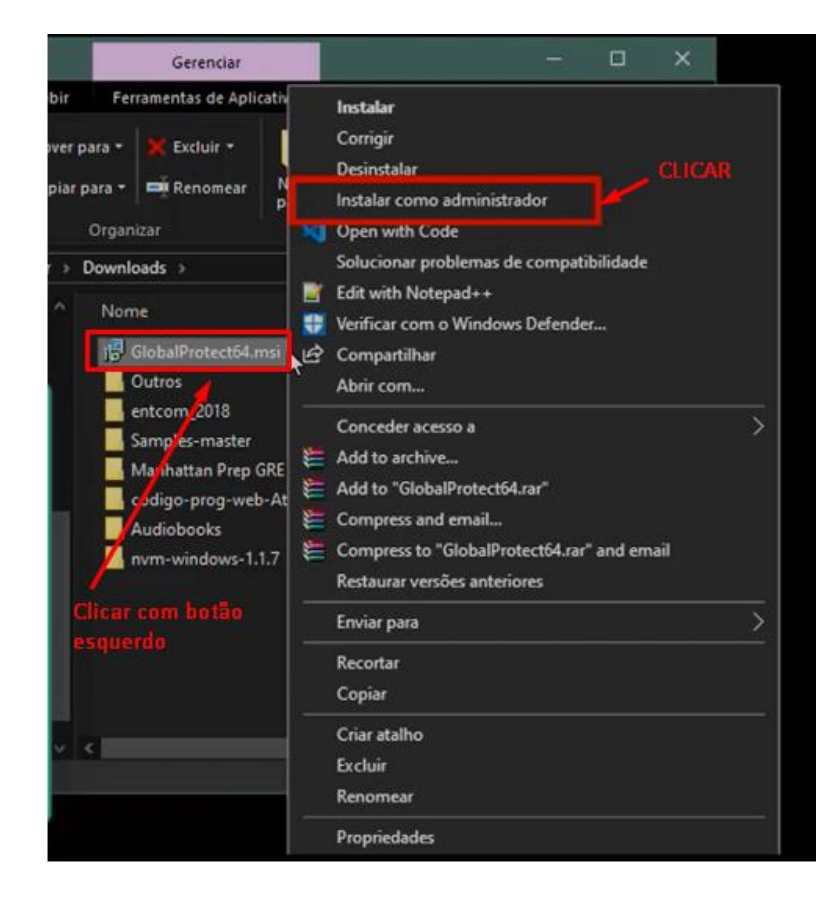

**7.6.1** Nas próximas telas apenas clique conforme a indicação das setas, pois são configurações padrão

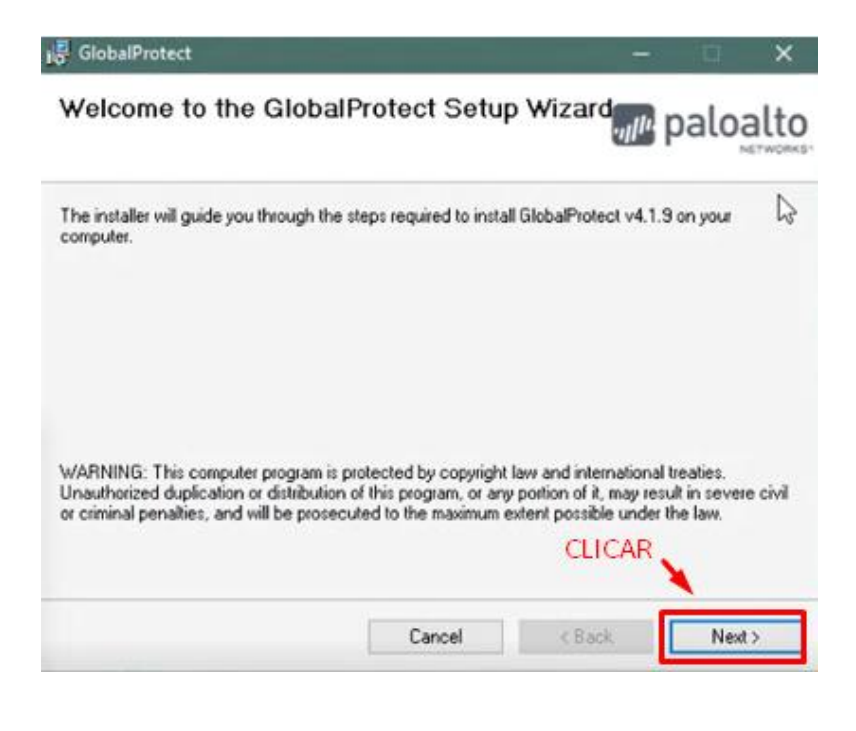

| 🛃 GlobalProtect                                                           |                                         | - 0           | ×      |
|---------------------------------------------------------------------------|-----------------------------------------|---------------|--------|
| Select Installation Folder                                                | .,,,,,,,,,,,,,,,,,,,,,,,,,,,,,,,,,,,,,, | palo          | alto   |
| The installer will install GlobalProtect to the following folder.         |                                         |               |        |
| To install in this folder, click "Next". To install to a different folder | er, enter it below                      | or click "Bro | wse''. |
| Eolder:                                                                   |                                         |               |        |
| C:\Program Files\Palo Alto Networks\GlobalProtect\                        |                                         | Browse.       |        |
|                                                                           |                                         | Disk Cost     | t      |
|                                                                           |                                         |               |        |
|                                                                           | CLICAD                                  |               |        |
|                                                                           | CLICAR                                  |               |        |
| Cancel                                                                    | < Back                                  | Nex           | d >    |

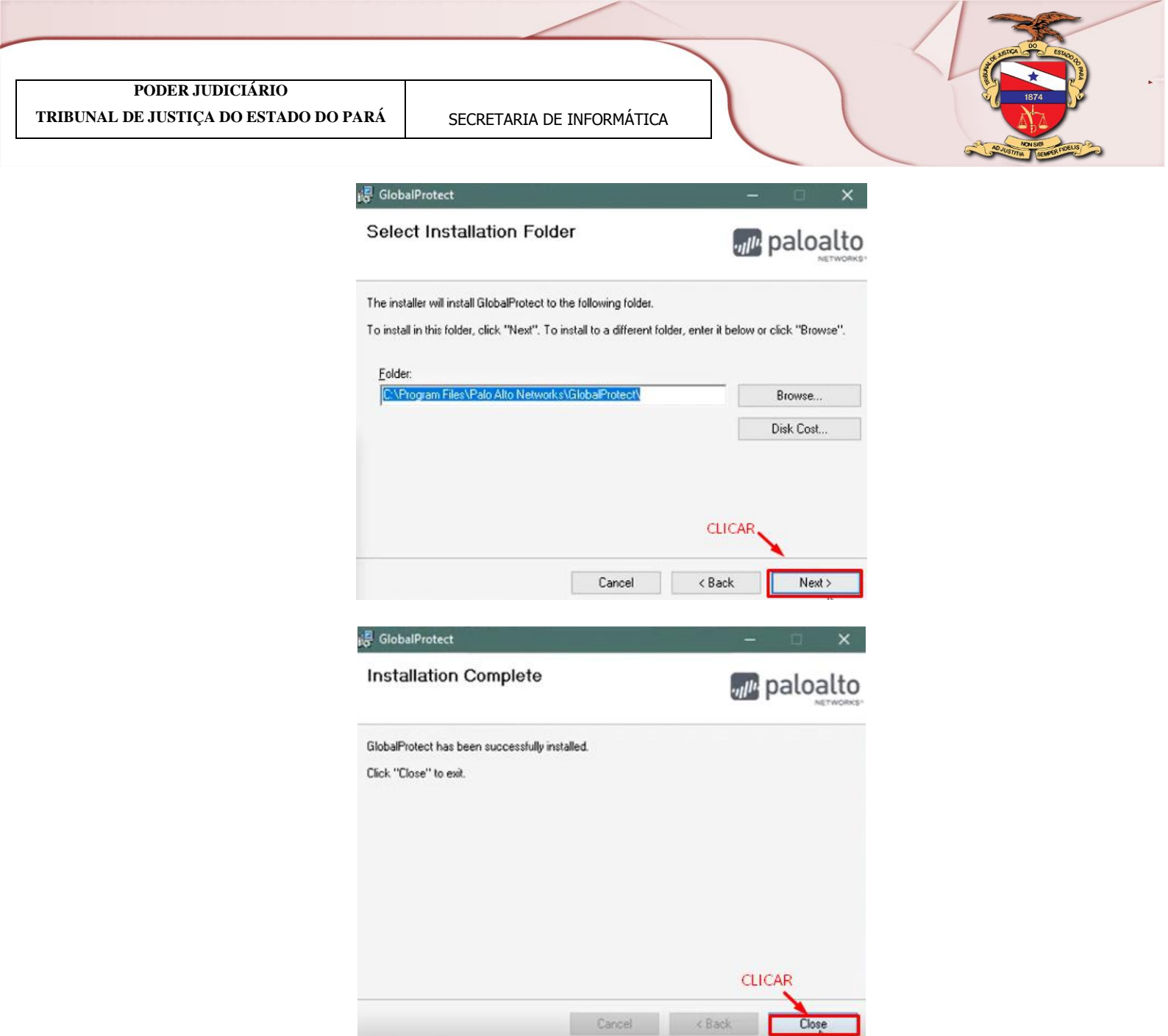

# 7.1 Como realizar configuração da VPN

**7.1.1** Após a conclusão da instalação, deve ser exibida uma janela da GlobalProtect, onde você vai inserir o seguinte endereço "vpn-covid19.tjpa.jus.br", em seguida clique em "Connect"

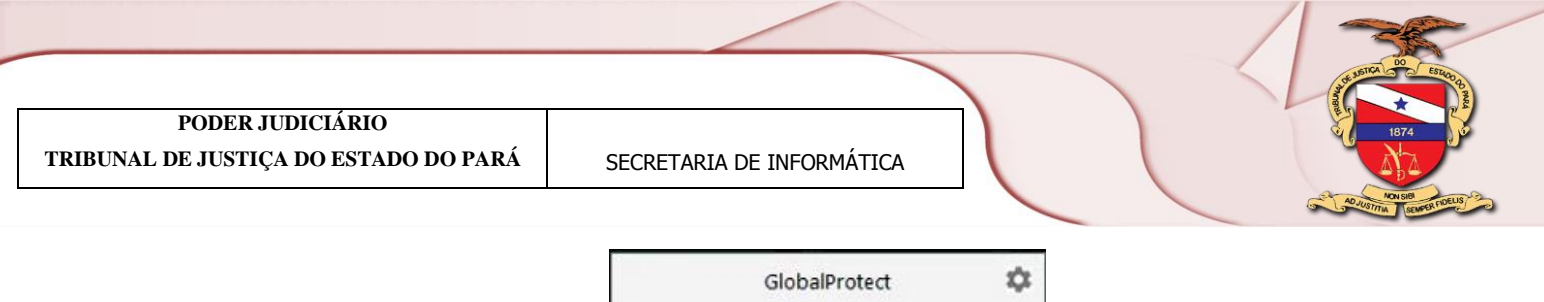

| GlobalProtect            | ΰ       |
|--------------------------|---------|
| - BA                     |         |
|                          |         |
|                          |         |
| Welcome to Globa         | Protect |
| Please enter your portal | address |
| vpp-covid19 tipa jus br  | Digitar |
|                          | Circar  |
| Connect                  |         |
| Connect                  |         |

7.1.2 Será exibida mais um a janela onde você deve clicar em "Continue".

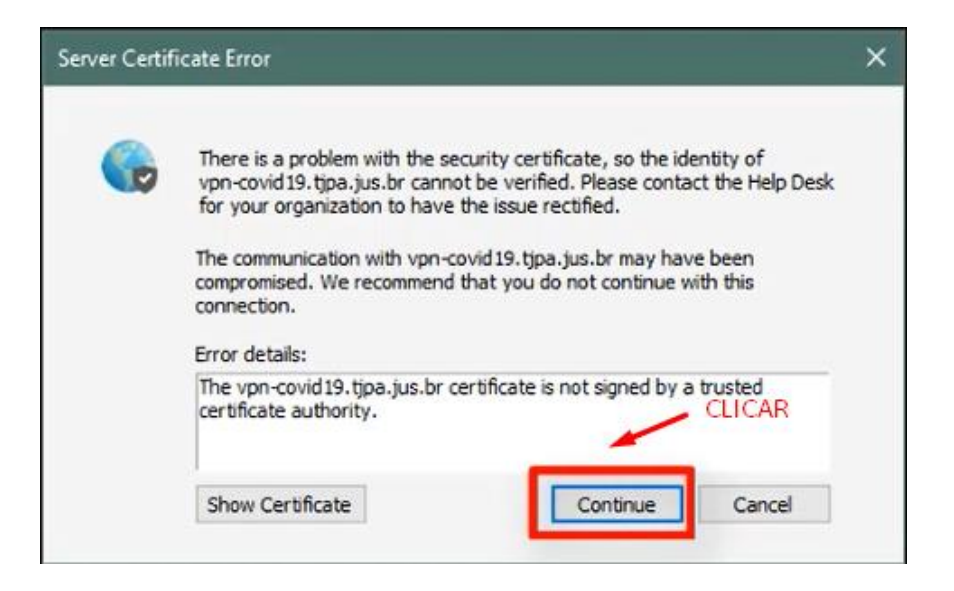

**7.1.3** Caso a janela de autenticação não apareça, basta ir em sua barra de ferramentas no canto inferior direito conforme a imagem abaixo, clicar nas indicações da seta. **Nesta mesma opção você consegue se desconectar e conectar quantas vezes quiser pela VPN.** 

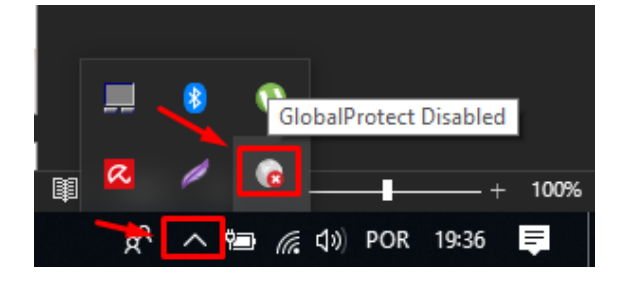

**7.6.1.4** A tela abaixo mostra que você está conectado na VPN e pode realizar suas atividades que dependem deste canal seguro.

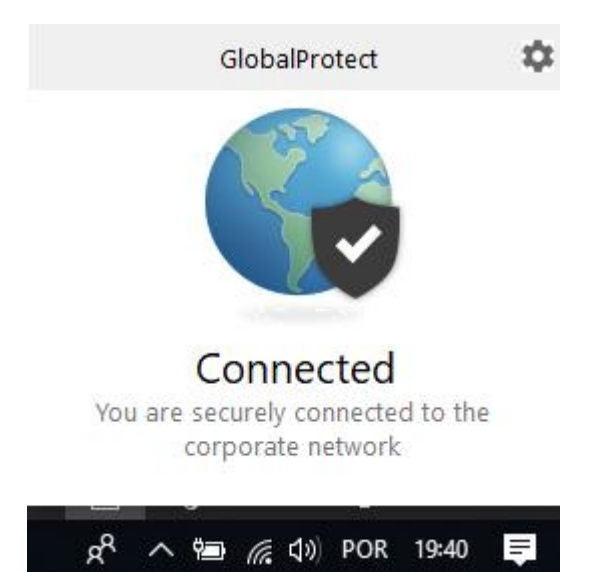